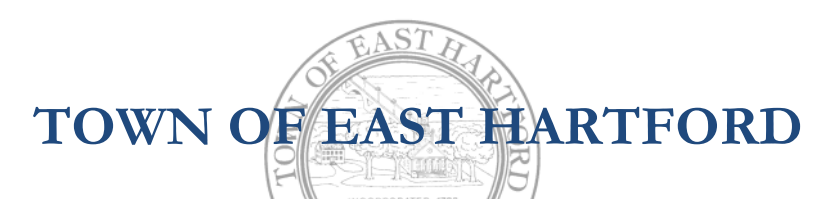

(860) 291-7295

SOCIAL SERVICES DIVISION 50 Chapman Place East Hartford, Connecticut 06108

WWW.EASTHARTFORDCT.GOV

## **Social Services Donation Program** Online Donation Instructions

1. Go to https://easthartfordct.portal.opengov.com/categories/1088

You will see the donation page for Social Services. Click "Select"

Apply Online

| Social Services Donations                               |        |
|---------------------------------------------------------|--------|
| This form is to allow you to donate to different Social | Select |
| Services programs. With so many needy in the town every |        |
| dollar counts. Thanks you.                              |        |

## 2. Click "Apply Online"

Social Services / Social Services Donations

## **Social Services Donations**

Apply Online

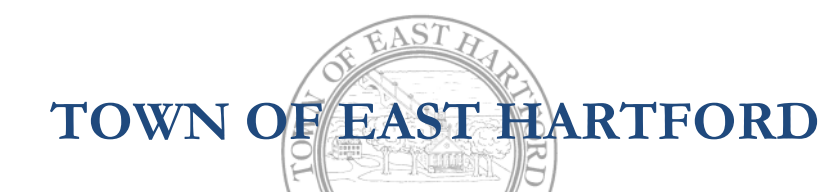

(860) 291-7295

SOCIAL SERVICES DIVISION

CONNOR MARTIN MAYOR

> 50 Chapman Place East Hartford, Connecticut 06108

WWW.EASTHARTFORDCT.GOV

3. If you have an account with Citizen Services from opening any permits in the past, click "Log In" and enter your user information. Otherwise, click "Sign Up"

| , | Citizen Services<br>Welcome to Town of East Hartford,<br>CT |             |          |  |
|---|-------------------------------------------------------------|-------------|----------|--|
|   | L                                                           | .og In      | Sign Up  |  |
|   |                                                             | yours@exan  | nple.com |  |
|   | ð                                                           | your passwo | ord      |  |
|   |                                                             | Sign        | Up >     |  |
|   |                                                             |             |          |  |

Enter your userid and enter a new password for your account and click "Sign Up"

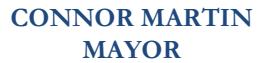

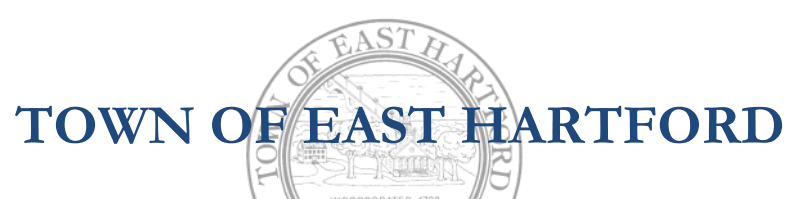

50 Chapman Place East Hartford, Connecticut 06108 (860) 291-7295

WWW.EASTHARTFORDCT.GOV

SOCIAL SERVICES DIVISION

### 4. On the next page enter your contact info and press "Next"

| O Town of East Hartford, CT |  |
|-----------------------------|--|
| First Name                  |  |
| John                        |  |
| Last Name                   |  |
| Sample                      |  |
| Email address               |  |
| townehsample@gmail.com      |  |
| Phone Number                |  |
| 860-528-4401                |  |
| Address 1                   |  |
| 740 Main St                 |  |
| Address 2 (Optional)        |  |
|                             |  |
| City                        |  |
| East Hartford               |  |
| State                       |  |
| СТ                          |  |
| ZIP/Postal Code             |  |
| 06108                       |  |
|                             |  |
| Dovort                      |  |

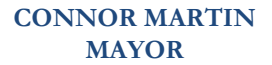

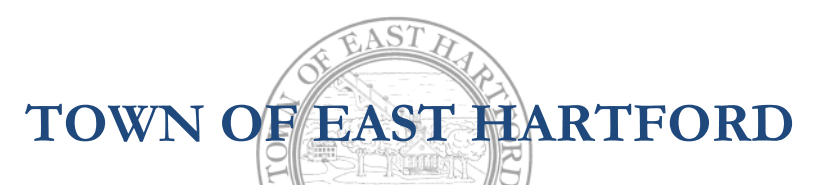

(860) 291-7295

# 50 Chapman Place

East Hartford, Connecticut 06108

WWW.EASTHARTFORDCT.GOV

#### SOCIAL SERVICES DIVISION

5. On the

"Location for Social

Services Donations" page, enter your address so it can be pinpointed on a map and click on choose location

| lave a project #?                                                               |                                              |
|---------------------------------------------------------------------------------|----------------------------------------------|
| tep 2 of 6 -                                                                    | Save Draft and Exit                          |
| ocation for Social Services Don                                                 | ations                                       |
| elect a primary location for this record. If                                    | needed, you can add additional               |
| ocations later.                                                                 |                                              |
| Search for Address or Parc<br>Search for an address or parcel by name           | el<br>e, address, or Parcel ID.              |
| Search for Address or Parc<br>Search for an address or parcel by name     Q 740 | el<br>a, address, or Parcel ID.              |
| Search for Address or Parc<br>Search for an address or parcel by name     Q 740 | el a, address, or Parcel ID. Choose Location |

Verify the information the website displays and click "Next"

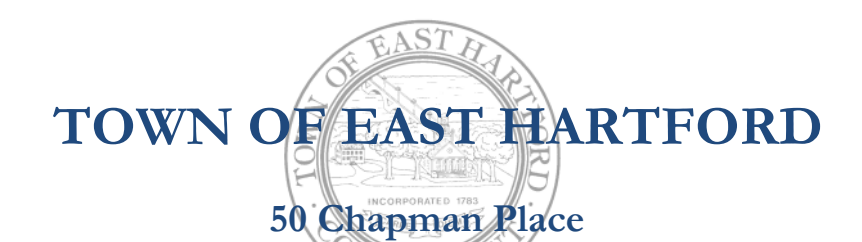

East Hartford, Connecticut 06108

(860) 291-7295

WWW.EASTHARTFORDCT.GOV

SOCIAL SERVICES DIVISION

## 6. You are now at the Donation Entry Form

| Town of East Hartford, CT                                                                                                    |
|----------------------------------------------------------------------------------------------------|
| permitted by law. The following programs are supported by donations:                                                                                                    |
| 1. Emergency food assistance to support for local food pantry services;                                                                                                    |
| 2. Town fuel bank program to help residents avoid disconnection of electricity and fuel services;                                                                                                    |
| 3. East Hartford Farmers' Market Partner program to provide residents<br>experiencing food insecurity with vouchers to purchase fresh produce at our local<br>farmers' market;                                                                                                    |
| 4. Eviction avoidance program to assist residents with overdue rental or mortgage payments;                                                                                                    |
| 5. Holiday Toys for kids' program to purchase end of year major holidays presents for East Hartford children;                                                                                                    |
| <ol> <li>Town Emergency Pantry to purchase basic needs items such as clothing,<br/>diapers, hygiene products and food after any town emergencies, such as fires;<br/>and</li> </ol>                                                                                                    |
| 7. Supportive needs to pay for ID or licenses or other documents, applications fees for an apartment, etc. to be able to connect residents to programs/resources.                                                                                                    |
| 8. If paying by check, Please send your check to Social Services, 740 Main St,<br>East Hartford CT 06108. When you complete this form you will be issued a<br>number that begins with DON Please notate that on your check. You will also<br>receive an email bill. Please disregard it. Once your check is received, you will<br>receive another email that will contain your receipt. |
| < Next > Back                                                                                                    |

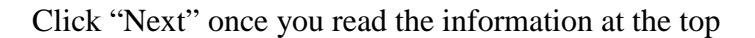

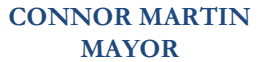

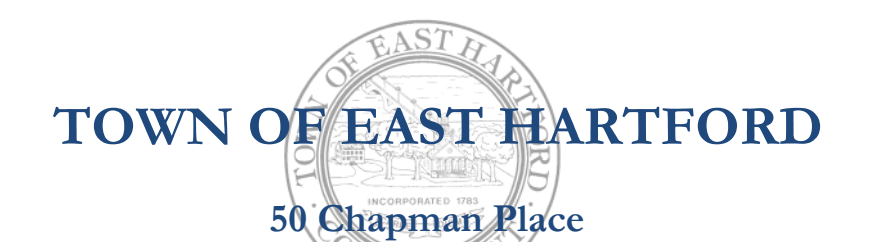

East Hartford, Connecticut 06108

(860) 291-7295

WWW.EASTHARTFORDCT.GOV

SOCIAL SERVICES DIVISION

7. Please enter as many fields as applicable on the donor information page and click "Next"

| Town of East Hartford, CT               | = |
|-----------------------------------------|---|
| Organization, it applicable             |   |
|                                         |   |
| First Name                              |   |
| John                                    |   |
| Middle Initial                          |   |
| Μ                                       |   |
| Last Name                               |   |
| Sample                                  |   |
| Phone Number with area code             |   |
| 860-524-8123                            |   |
| Email                                   |   |
| sample740town@gmail.com                 |   |
| Street Address                          |   |
| 740 Main St                             |   |
| City                                    |   |
| East Hartford                           |   |
| State                                   |   |
| СТ                                      |   |
| Zip                                     |   |
| 06106                                   |   |
| Donation made in memory or in honor of: |   |

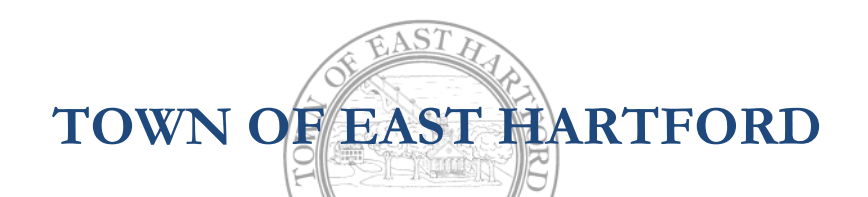

(860) 291-7295

SOCIAL SERVICES DIVISION 50 Chapman Place East Hartford, Connecticut 06108

WWW.EASTHARTFORDCT.GOV

8. On the Donation page enter the amount you would like to give (**whole numbers only**, **no decimals**) and use the drop down box to choose the program you wish to sponsor and click "Next"

| Step 5 of 6 ·                         | Save Draft and Exit      |
|---------------------------------------|--------------------------|
| Donation                              |                          |
| Amount (Round to                      | whole dollar)            |
| Program you'd like<br>Select your opt | your donation to support |
|                                       |                          |
| <<br>Back                             | Next >                   |

9. At the Attachment screen click "Next"

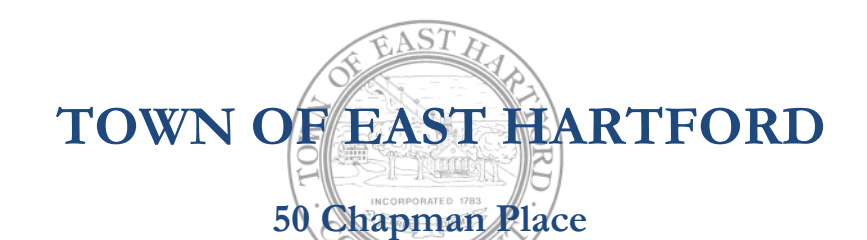

East Hartford, Connecticut 06108

(860) 291-7295

WWW.EASTHARTFORDCT.GOV

SOCIAL SERVICES DIVISION

# 10. Finally, we are at the confirm your submission page. Verify everything is correct and click "Confirm and submit"

Save Draft and Exit

#### Confirm your submission

Please ensure you've filled everything completely and accurately, then click "Confirm and Submit" below.

#### **Contact Information**

Edit ...

#### John Sample Email address

townehsample@gmail.com

Phone Number 860-528-4401

Mailing Address 740 Main St , East Hartford, CT 06108

Locations

1 location total

Edit ...

RIMARY LOCATION

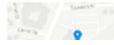

740 MAIN ST

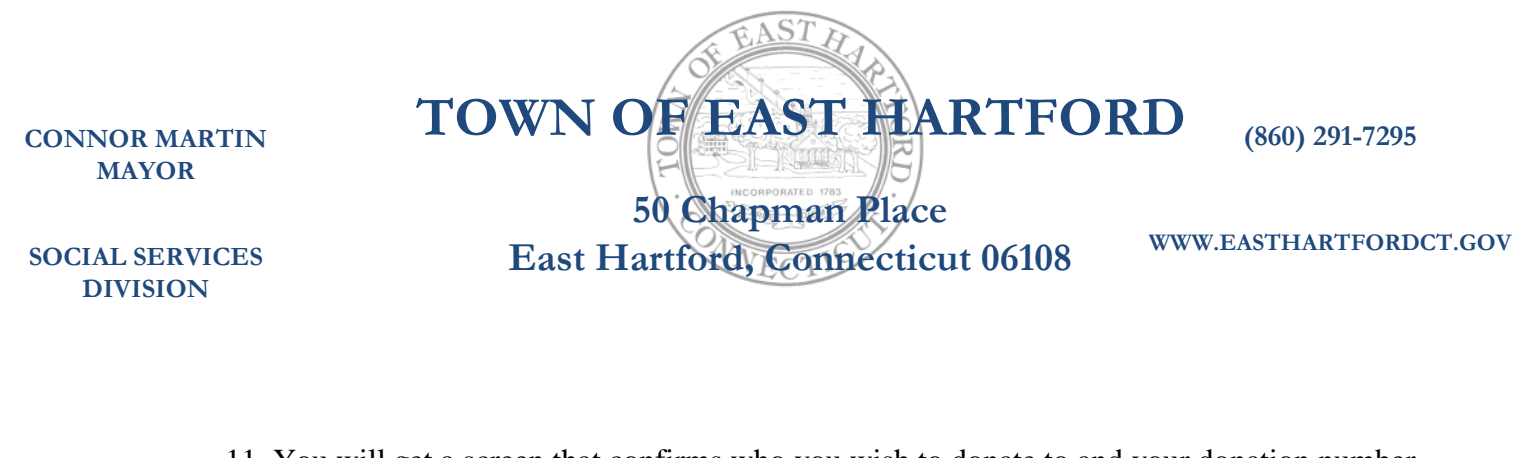

11. You will get a screen that confirms who you wish to donate to and your donation number that begins with "DON-" You will need this number if paying by check

| 💿 Town of East Hartford, CT     | ≡ |
|---------------------------------|---|
| Social Services Donations DON-1 |   |
| Your Submission<br>Attachments  |   |
| Guests (0)                      |   |
| • Town Fuel Program             |   |
| Custom Document                 |   |

12. Please go to your email. You should have received 2 emails.

The first verifies that the application you just submitted has been received.

The second tells you that you have a bill due to the Town of East Hartford with a link to allow you to pat by credit card. If you wish to send a check, then ignore this email and send your check to Social Services, 740 Main St, East Hartford, CT 06108 and notate the DON number which will be listed in the email

Once your payment is received, you will receive a third email which will contain a receipt/thank you document